# คู่มือการใช้งาน

ระบบพิสูจน์และยืนยันตัวตนทางดิจิทัล (Digital ID Connect) สำหรับประชาชน

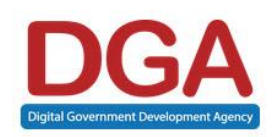

สำนักงานพัฒนารัฐบาลดิจิทัล (องค์การมหาชน) (สพร.)

Digital Government Development Agency (Public Organization)

Version 1.0

| 1  | การเข้า | สู่ระบบระบบพิสูจน์และยืนยันตัวตนทางดิจิทัล (Digital ID Connect)                   | 3  |
|----|---------|-----------------------------------------------------------------------------------|----|
| 2  | การลง   | <i>ท</i> ะเบียนเข้าใช้งานด้วยรหัสหลังบัตรประชาชน (ความน่าเชื่อถือปานกลาง ial1.3). | 5  |
| 3  | ลงทะเจ  | ี่ปียนเข้าใช้งานด้วย Application D.DOPA (ความน่าเชื่อถือสูง ial2.3)               | 11 |
|    | 3.1     | ลงทะเบียนเข้าใช้งานผ่าน Application D.Dopa ที่สำนักงานเขตฯ ทั่วประเทศ             | 11 |
|    | 3.2     | วิธีการลงทะเบียนเข้าใช้งาน ผ่านApplication D.Dopa                                 | 11 |
| 4  | ลงทะเข  | มียนเข้าใช้งานด้วย NDID  (ความน่าเชื่อถือปานกลาง ial1.3)                          |    |
|    | 4.1     | กรณีไม่มีหมายเลขโทรศัพท์                                                          | 21 |
|    | 4.2     | กรณีมีหมายเลขโทรศัพท์อยู่แล้ว                                                     | 22 |
| 5  | การดูข้ | อมูลส่วนบุคคล                                                                     | 25 |
| 6  | การเพิ่ | มระดับความน่าเชื่อถือของการพิสูจน์และยืนยันตัวตน                                  | 26 |
| 7  | การยืน  | ยันหรือการแก้ไขหมายเลขโทรศัพท์มือถือ                                              | 26 |
| 8  | การยืน  | ยันอีเมล                                                                          | 29 |
| 9  | เปลี่ยน | รหัสผ่าน                                                                          |    |
|    | 0       | กรณีลีมรหัสผ่าน                                                                   |    |
| 1( | 101     | പറി മ മപറമ ഗര്ച്ച                                                                 |    |
| 10 | 10.1    | การลืมรหัสผ่านและต้องการกู้ค้นรหัสๆด้วยหมายเลขไทรศัพท์ม้อถ้อ                      |    |

หน้า

## 1 การเข้าสู่ระบบระบบพิสูจน์และยืนยันตัวตนทางดิจิทัล (Digital ID Connect)

ผู้ใช้งานสามารถเข้าสู่ระบบฯ ได้จาก URL: <u>https://connect</u>.dga.or.th/

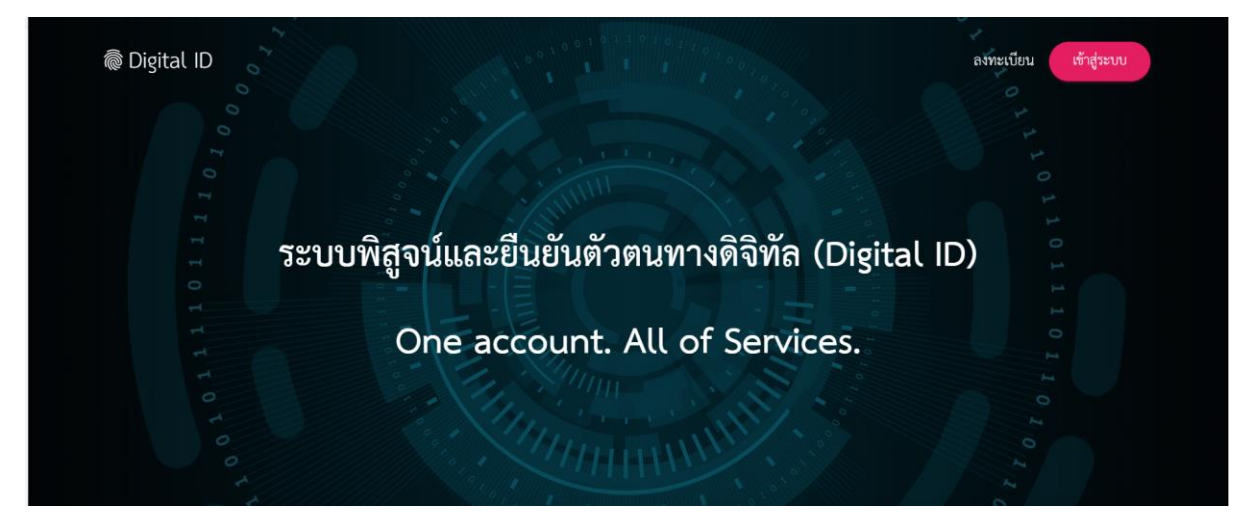

# จากนั้น เลือกที่คำว่า "เข้าสู่ระบบ"

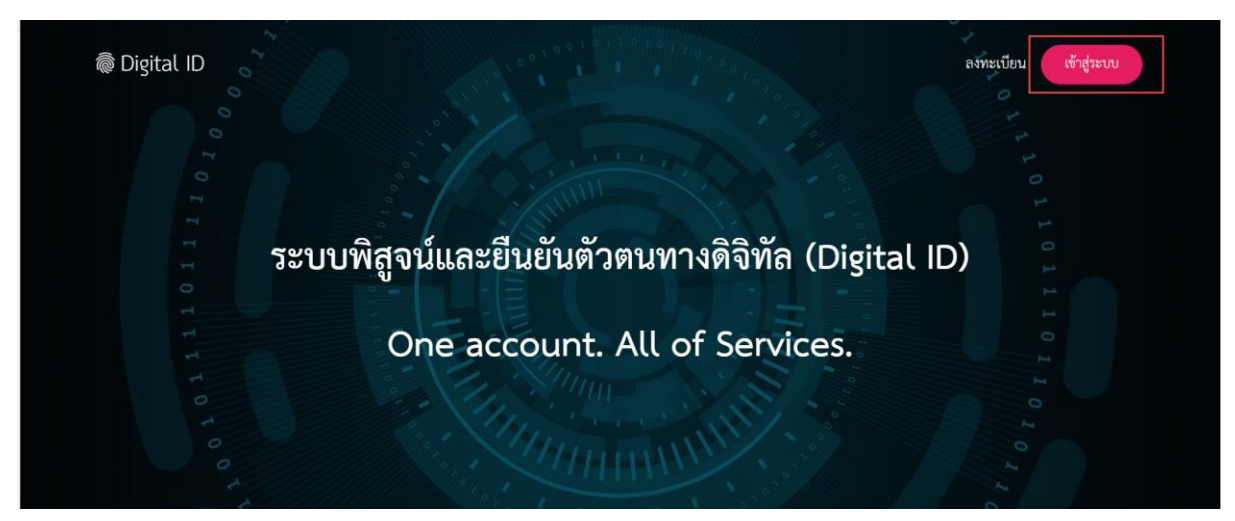

ระบุชื่อบัญชีผู้ใช้งาน/เลขประจำตัวประชาชน/อีเมล และรหัสผ่าน จากนั้นกด "เข้าสู่ระบบ"

| Digital ID<br>ลงชื่อเข้าใช้งาน(Connect)  |
|------------------------------------------|
| บัญชีผู้ใช้งาน<br>roa.or.th              |
|                                          |
| ยกเลิก<br>ลืมวทัสผ่าน ? <b>ลงทะเบียน</b> |

เมื่อเข้าสู่ระบบสำเร็จ จะแสดงหน้าจอดังรูปภาพด้านล่าง

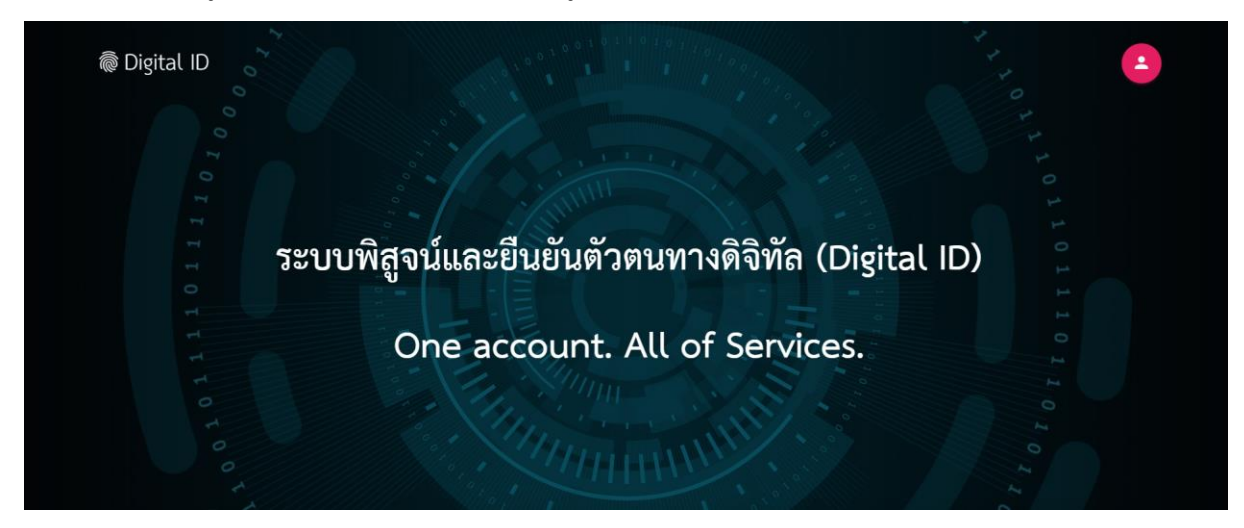

# การลงทะเบียนเข้าใช้งานด้วยรหัสหลังบัตรประชาชน (ความน่าเชื่อถือปานกลาง ial1.3)

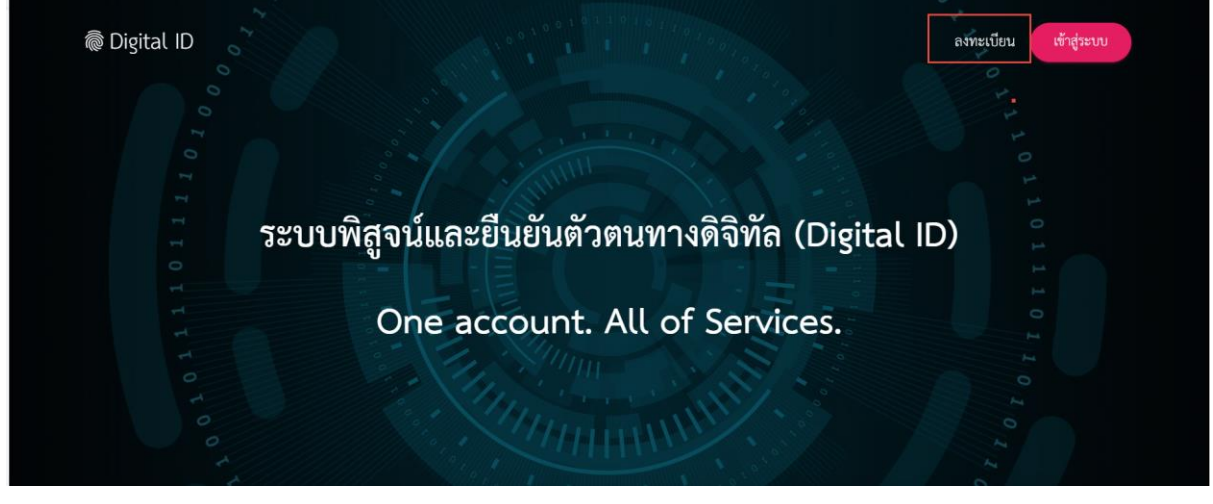

จากหน้าแรกของระบบให้ผู้ใช้งานคลิกที่คำว่า "ลงทะเบียน"

อ่านและทำความเข้าใจข้อตกลงและเงื่อนไขการใช้บริการพิสูจน์และยืนยันตัวตนทางดิจิทัล กด 🗹 ในช่อง "ข้าพเจ้าได้อ่านและยินยอมให้ผูกพันตามเงื่อนไขภายใต้ข้อตกลงการให้บริการนี้" และกดที่คำว่า "ยินยอม" เพื่อเข้าหน้าจอต่อไป

|                                                                                                    |                                                                                                    | <b>ลงทะเบียน</b><br>One account. All of Services                                                                                                    | i.                                                                                                    |                                                                  |
|----------------------------------------------------------------------------------------------------|----------------------------------------------------------------------------------------------------|----------------------------------------------------------------------------------------------------|----------------------------------------------------------------------------------------------------|------------------------------------------------------------------|
| (อ)<br>ข้อตกลงการใช้บริการ                                                                                                    | พิสูจน์ตัวตน                                                                                                    | กรอกข้อมูลผู้ลงทะเบียน                                                                                                    | ปี<br>ยืนยันเบอร์โทรศัพท์มือถือ                                                                                          | สรวจสอบข้อมูล                                                    |
|                                                                                                    | ข้อตกลงและเงื่อน                                                                                                    | ไขการใช้บริการพิสูจน์และยื                                                                                                    | นยันตัวตนทางดิจิทัล                                                                                                    |                                                                  |
| <ol> <li>ผู้ใช้บริการจะต้องรักษาชื่อ<br/>ความเสียหายที่เกิดขึ้น</li> <li>ผู้ใช้บริการจะต้องปฏิบัติต<br/>ตลอดจนกฎหมายที่เกี่ยวข้</li> <li>2550 , พระราชบัญญัติว่า</li> <li>ผู้ใช้บริการจะได้รับข่าวสาร</li> </ol> | บัญชีผู้ใช้งานและรหัสผ่านไว้เป็นค<br>ามเงื่อนไขภายได้ข้อตกลงการให้บรี<br>่องกับการใช้บริการทั้งที่ใช้อยู่ในปัง<br>ด้วยธุรกรรมอิเล็กทรอนิกส์ พ.ศ. 2<br>รผ่านทางข่องทางต่าง ๆ ที่ได้แจ้งไ | วามลับ หากปรากฏว่ามีผู้อื่นสามารถใช้ง<br>ริการโดยเคร่งครัด รวมถึงการปฏิบัติตาม<br>จจุบันและที่จะเกิดขึ้นในอนาคต อาทิ พร<br>2544 เป็นต้น<br>วันก่ผู้ให้บริการ | านผ่านบัญชีของผู้ใช้บริการได้ ผู้ให้บริการ<br>นโยบาย ประกาศ คำสั่ง ระเบียบ และข้อ<br>ะราชบัญญัติว่าด้วยการกระทำความผิดทา | จะไม่รับผิดชอบต่อ<br>บังคับของผู้ให้บริการ<br>เงคอมพิวเตอร์ พ.ศ. |
| 10. การแก้ไข เปลี่ยนแปลง หรื                                                                                                    | ร่อปรับปรุงเงื่อนไขภายใต้ข้อตกลง<br>() จำพเจ้าได้อ่                                                                                                    | การให้บริการนี้ ผู้ให้บริการจะแจ้งให้ผู้ใช้ข<br>านและยินยอมให้ผูกพันตามเงื่อนใชภายใ                                                                          | บริการทราบ ผ่านทางช่องทางต่าง ๆ ตาม<br>ตัชอตกลงการให้บริการนี้                                                           | ที่เห็นสมควร<br><del>-</del>                                     |
|                                                                                                    |                                                                                                    | <mark>ยนขอม</mark> ไม่ยินขอม                                                                                                    |                                                                                                    |                                                                  |

ระบุเลขประจำตัว 13 หลัก กดเลือกรูปแบบ "รหัสหลังบัตรประชาชน (ความน่าเชื่อถือปานกลาง

ial1.3)"

| พิสูจน์ตัวตน |                                                                                                    |
|--------------|----------------------------------------------------------------------------------------------------|
|              | เลขบัตรประจำตัวประชาชน 13 หลัก<br>16407 71                                                                                                  |
|              | เลือกรูปแบบการพิสูจน์ตัวตน<br>พิสูจน์ตัวตนด้วยแอปพลิเคชัน D.Dopa<br>ความน่าเชื่อถือสูง (IAL 2.3)                                            |
|              | รหัสหลังบัตรประจำตัวประชาชน           ความน่าเชื่อถือปานกลาง (IAL 1.3)           ข้ามการพิสูจน์ด้วตน           ความน่าเชื่อถือท่ำ (IAL 1.1) |
|              | <b>ย</b> กเล็ก                                                                                                    |

# กรอกข้อมูลส่วนตัวดังนี้

- 1) ชื่อจริงภาษาไทย
- 2) นามสกุลภาษาไทย
- 3) วันเดือนปีเกิด
- 4) รหัสหลังบัตรประชาชน

เมื่อระบุครบแล้วกดที่คำว่า "ยืนยัน"

|                                                                                  |                                                                   | ลงทะเบียน<br>One account. All of Services     | S.                              |                                        |
|----------------------------------------------------------------------------------|-------------------------------------------------------------------|-----------------------------------------------|---------------------------------|----------------------------------------|
| ข้อตกลงกาะใช้บริการ                                                              | ร พิสูจน์ตัวร                                                     | คน กรอกข้อมูลผู้ลงทะเบียน                     | ปี<br>ยืนยันเบอร์โทรศัพท์มือถือ | ====================================== |
|                                                                                  |                                                                   | พิสูจน์ตัวตน                                  |                                 |                                        |
|                                                                                  |                                                                   | (รหัสหลังบัตรประจำตัวประขาชน                  | 0                               |                                        |
| เลขบัตรประจำตัวปร<br>16                                                          | ระชาชน 13 หลัก<br>71                                              |                                               |                                 |                                        |
|                                                                                  |                                                                   |                                               |                                 |                                        |
|                                                                                  |                                                                   |                                               |                                 |                                        |
| ชื่อจริงภาษาไทย (ไม่<br>1                                                        | ม่ต้องระบุคำนำหน้าชื่อ)                                           | ชื่อกลางภาษาไทย (ถ้ามี)                       | นามสกุลภาษาไทย                  |                                        |
| ชื่อจริงภาษาไทย (ไม                                                              | ต้องระบุคำนำหน้าชื่อ)<br>จ                                        | ชื่อกลางภาษาไทย (ถ้ามี)                       | นามสกุลภาษาไทย                  |                                        |
| ชื่อจริงภาษาไทย (ไม<br>โปบบบบบบบ<br>วัน<br>24                                    | เดืองระบุคำนำหน้าชื่อ)<br>เดือน<br>▲ มกราคม                       | ชื่อกลางภาษาไทย (ถ้ามี)<br>ปีเกิด<br>▲ 2527 ▲ | นามสกุลภาษาไทย                  |                                        |
| ชื่อจริงภาษาไทย (ไม<br>โบบาบบบบ<br>วัน<br>24                                     | เดืองระบุคำนำหน้าชื่อ)<br>เดือน<br>▲ <u>มกราคม</u><br>อัชประชาชน  | ชื่อกลางภาษาไทย (ถ้ามี)<br>ปิเกิด<br>▲ 2527 ▲ | นามสกุลภาษาไทย                  |                                        |
| ชื่อจริงภาษาไทย (ไม<br>โบบบบบบบ<br>วัน<br>24<br>MEL 1000 101                     | เดืองระบุคำนำหน้าซื่อ)<br>เดือน<br>▲ มกราคม<br>ตัวประชาชน<br>↓13  | ชื่อกลางภาษาไทย (ถ้ามี)<br>ปิเกิด<br>• 2527 • | นามสกุลภาษาไทย                  |                                        |
| ชื่อจริงภาษาไทย (ไม<br>โบบาบบบ<br>วัน<br>24<br>รหัสหลังบัตรประจำเ<br>MLL 1502 เบ | เดืองระบุคำนำหน้าชื่อ)<br>เดือน<br>■ มกราคม<br>ดัวประชาชน<br>■ 43 | ชื่อกลางภาษาไทย (ถ้ามี)<br>ปีเ∩ิด<br>▲ 2527 ▲ | นามสกุลภาษาไทย<br>              |                                        |

ระบุบัญชีผู้ใช้งาน และรหัสผ่าน จากนั้นกดที่คำว่า "ยืนยัน"

| ข้อตกลงการใช้บริการ                     | พิสูจน์ตัวตน | กรอกข้อมูลผู้ลงทะเบียน                | ยินยันเบอร์โทรศัพท์มือถือ | (=>)<br>ตรวจสอบข้อมูร |
|-----------------------------------------|--------------|---------------------------------------|---------------------------|-----------------------|
|                                         |              | กรอกข้อมูลผู้ลงทะเบีย                 | น                         |                       |
| ชื่อจริงภาษาไทย (ไม่ต้องระบุคำนำหน้าชื่ | e)           | ชื่อกลางภาษาไทย (ถ้ามี)               | นามสกุลภาษาไทย<br>        | 0                     |
| วันเดือนปีเกิด<br>24 มกราคม 2527        | ٥            |                                       |                           |                       |
| นัญซีผู้ใช้งาน (Usemame)<br>Testconnect |              |                                       |                           |                       |
| รทัสผ่าน (Password)                     | ۲            | ขึ้นขันรหัสผ่าน (Password)<br>••••••• | 0                         |                       |

ระบุหมายเลขโทรศัพท์มือถือ และกดที่คำว่า "ขอ OTP"

|                            |          | <b>ลงทะเบียน</b><br>One account. All of Services. |                                 |               |
|----------------------------|----------|---------------------------------------------------|---------------------------------|---------------|
| <b>ข้อตกลงการใช้บริการ</b> | <b>ไ</b> | <b>กรอกข้อมูลผู้ลงทะเบียน</b>                     | ปี<br>ยืนยันเบอร์โทรศัพท์มือถือ | ตรวจสอบข้อมูล |
|                            |          | ยืนยันเบอร์โทรศัพท์มือถือ                         |                                 |               |
|                            |          |                                                   | เบอร์โทรศัพท์มือถือ<br>(        | ขอรหัส OTP    |
|                            |          |                                                   | รหัส OTP ทาง SMS                |               |
|                            |          |                                                   | ยืนยัน                          | ยกเสิก        |
|                            |          |                                                   | ข้ามการยืนยันเบอร์โ             | ทรศัพท์มือถือ |

นำรหัส OTP ที่ได้จาก SMS โทรศัพท์มือถือมาใส่ในช่องข้อมูล จากนั้นกด "ยืนยัน"

หรือ กดที่คำว่า"ข้ามการยืนยันหมายเลขโทรศัพท์มือถือ หากไม่ต้องการระบุหมายเลขโทรศัพท์มือถือ เพื่อเข้าสู่ขั้นตอนต่อไป

|                            |            | ลงทะเบียน<br>One account. All of Services. |                                                          |                      |
|----------------------------|------------|--------------------------------------------|----------------------------------------------------------|----------------------|
| <b>ช้อตกลงการใช้บริการ</b> | <b>เ</b>   | <b>กรอกข้อมูลผู้ลงทะเบียน</b>              |                                                          | <b>สราจสอบข้อมูล</b> |
|                            |            | ยืนยันเบอร์โทรศัพท์มือถือ                  |                                                          |                      |
|                            | @ <b>0</b> |                                            | เบอร์โทรศัพท์มือถือ                                      | ขอรทัส OTP ใหม่      |
| <u></u>                    |            |                                            | รหัส OTP ทาง SMS <b>( รหัสอ้างอิง</b> :<br><b>307119</b> | XFWLx)               |
|                            |            |                                            | ก็บยัน                                                   | ยกเล็ก               |
|                            |            | กรณีไม่ต้องการระบุ<br>เลขโทรศัพท์มือถือ ศ  | หมาย<br>ข้ามการยืนอันเบอร์โ<br>เดตรงนี้                  | ทรศัพท์มือถือ        |

จากนั้นระบบจะให้ผู้ใช้งานตรวจสอบข้อมูลของตนเอง หากตรวจสอบแล้วไม่ต้องการแก้ไข ให้กดที่คำ ว่า "ยืนยันข้อมูล"

|                      | c                  | ลงทะเบียน<br>Ine account. All of Servic | es.                         |               |
|----------------------|--------------------|-----------------------------------------|-----------------------------|---------------|
| ชื่อตกองการใช้บริการ | <b>เ</b>           | <b>ด</b> รอกข้อมูลผู้คงายเบียน          | ชินชันเบอร์โทศที่ทาร์มือถือ | ອະງອສລນຕ້ອນູລ |
| -                    |                    | ตรวจสอบข้อมูล                           |                             |               |
|                      |                    | ข้อมูลส่วนบุคคล                         |                             |               |
|                      |                    | ชื่องริง : ม                            | 0                           |               |
|                      |                    | นามสกุล :                               | •                           |               |
|                      | ເລາຍປຣະຈຳທັວປຣະນານ | ชน 13 หลัก : <b>1</b> -(                | -1 📀                        |               |
|                      | ň                  | แต่อนปีเกิด : 24 มกราค                  | ม 2527 📀                    |               |
|                      | เบอร์ไทร           | ะศัพท์มือถือ : O                        | 38 📀                        |               |
|                      |                    | ข้อมูลสำหรับเข้าใช้งานระบ               | υ                           |               |
|                      | บัญชีผู้ใช้งาน (L  | Jsemame) : Testconn                     | ect1                        |               |
|                      | ประเ               | นาทผู้ใช้งาน : <b>บุคคลรรรม</b>         | เดา                         |               |
|                      | รูปแบบการที่       | กิสูจน์ตัวตน : <b>รทัสหลังบั</b> ร      | จรประจำด้วประชาชน           |               |
|                      | đ                  | <i>สับทัสมุ</i> ล อกเลี                 | n                           |               |

เสร็จสิ้นการลงทะเบียน

| ผลการลงทะเบียน                             |  |
|--------------------------------------------|--|
| ระบบได้ลงทะเบียนข้อมูลของท่านเรียบร้อยแล้ว |  |
| <b>เข้าสู่ระบบ</b> กลับสู่หน้าหลัก         |  |

# 3 ลงทะเบียนเข้าใช้งานด้วย Application D.DOPA (ความน่าเชื่อถือสูง ial2.3)

## 3.1 ลงทะเบียนเข้าใช้งานผ่าน Application D.Dopa ที่สำนักงานเขตฯ ทั่วประเทศ

ประชาชนหรือผู้ใช้งานที่ลงชื่อเข้าใช้งาน ผ่านระบบบริการของหน่วยงาน หากข้อมูลของผู้ใช้งานมี ความน่าเชื่อถือไม่เพียงพอต่อบริการที่เลือก เพื่อเป็นการพิสูจน์ตัวตนในระดับความน่าเชื่อถือที่เพิ่มขึ้น (IAL 2.3) ผู้ใช้งานต้องทำการต้องการลงทะเบียนเข้าใช้งานผ่าน Application D.Dopa ก่อน โดยมีขั้นตอน ดังนี้

1.ประชาชนเดินทางไปที่สำนักงานเขตทั่วประเทศ เพื่อทำการพิสูจน์ตัวตน ต่อเจ้าหน้าที่เขต

2.แสดงตน พร้อมบัตรประชาชน

3.ดำเนินการตามขั้นตอนที่เจ้าหน้าที่แนะนำ เพื่อการพิสูจน์ตัวตน เช่น การเสียบบัตร อ่านลายนิ้วมือ

4.ดาวน์โหลด Application D.Dopa เพื่อเชื่อมโยงข้อมูล Application และ ข้อมูลของประชาชน

ดูข้อมูล "แนวทางการลงทะเบียนเพื่อขอรับสิ่งแทนเอกลักษณ์ดิจิทัล (Digital ID)หรือD.DOPAสำหรับ ประชาชน" เพิ่มเติมได้ที่ <u>http://118.174.31.163/images/snbt/book/63/mt0309\_v25388.pdf</u>

## 3.2 วิธีการลงทะเบียนเข้าใช้งาน ผ่านApplication D.Dopa

เลือกช่องทางการลงทะเบียน เมื่อผู้ใช้งานเลือก "ลงทะเบียน" หรือ "เข้าสู่ระบบ" จาหน้าจอระบบ บริการของหน่วยงานเข้ามาแล้ว ให้ผู้ใช้งานระบุ เลขประจำตัวประชาชน 13 หลัก จากนั้นคลิกเลือกรูปแบบ การพิสูจน์ตัวตน "แอปพลิเคชัน D.Dopa" คลิก ถัดไป

|                     |              | ลงทะเบียน                     |                                                                          |                           |
|---------------------|--------------|-------------------------------|--------------------------------------------------------------------------|---------------------------|
|                     |              | One account. All of services. |                                                                          |                           |
| <b>O</b>            |              | 8                             | 0                                                                        |                           |
| ข้อตกลงการใช้บริการ | พิสูจน์ตัวตน | กรอกข้อมูลผู้ลงทะเบียน        | ยืนยันเบอร์โทรศัพท์มือถือ                                                | ตรวจสอบข้อมูล             |
|                     |              |                               |                                                                          |                           |
|                     |              | พิสูจน์ตัวตน                  |                                                                          |                           |
|                     |              |                               | เลขบัตรประจำตัวประชาชน                                                   |                           |
|                     |              |                               |                                                                          |                           |
|                     | 0.5          |                               | เลือกรูปแบบการพิสูจน์ดัวตน                                               |                           |
| 4                   | 1 22         |                               | พิสูจน์ตัวตนด้วยแอง<br>ความน่าเชื่อถือสูง (IAL )                         | Jพลิเคขัน D.Dopa<br>2.3)  |
| - <b>-</b>          |              |                               | รทัสหลังบัตรประจำ<br>ความน่าเชื่อถือปานกลา                               | ตัวประชาชน<br>๖ (IAL 1.3) |
|                     |              |                               | <ul> <li>ข้ามการพิสูจน์ตัวตน</li> <li>ความน่าเชื่อถือค่า (IAL</li> </ul> | 1.1)                      |
|                     |              |                               |                                                                          |                           |
|                     |              |                               | a                                                                        | 1030                      |

จากนั้น ระบบจะแสดงหน้าจอการเข้าสู่ระบบ กับ D.Dopa ผ่าน QR Code ให้ผู้ใช้งานเปิด แอปพลิเค ชัน D.Dopa ที่มีการลงทะเบียนและพิสูจน์ตัวตนแล้วที่สำนักงานเขตฯ

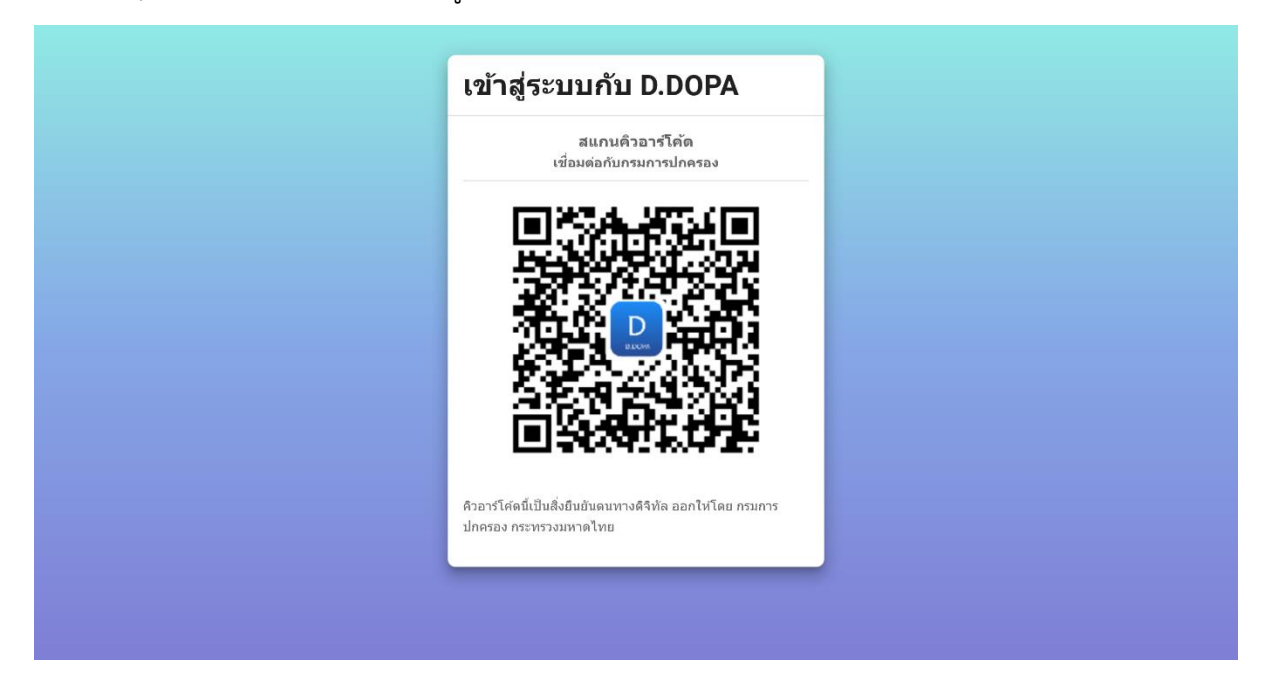

เมื่อเปิดแอปพลิเคชัน D.Dopa แล้ว จะพบข้อมูลบัตรประชาชนของผู้ใช้งานดังรูปภาพตัวอย่าง ด้านล่าง ให้ผู้ใช้งานกดเลือกที่ไอคอน QR Code

| nànún<br>V |               |                 | Š |
|------------|---------------|-----------------|---|
|            | instruction 1 |                 |   |
|            |               | ger tij som tro |   |
| •          | 5             | 8               | 0 |

ทำการสแกน QR Code จากหน้าจอมือถือ

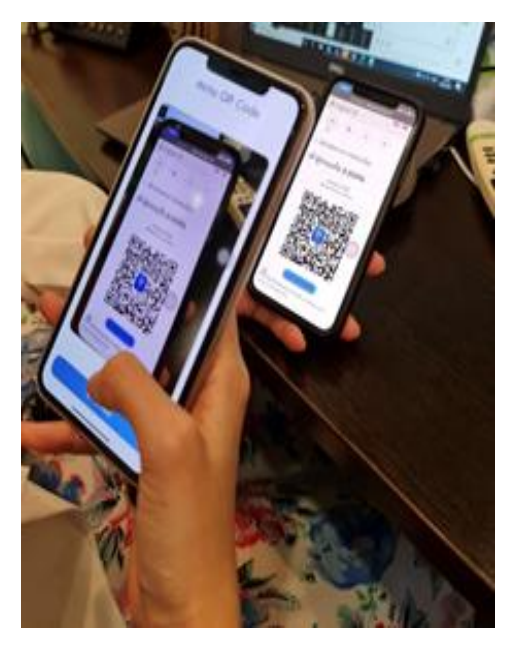

กดยินยอมการพิสูจน์ตัวตนที่หน้าจอมือถือ

| < | ยืนยันตัวตน                                                                                         |
|---|----------------------------------------------------------------------------------------------------|
|   | dgaidptest ขอบืนบันตัวตนเข้าสู่ระบบ<br>โดยขอใช้ข้อมูลตั้งต่อไปนี้                                   |
| - | เลขประจำตัวประชาชน<br>ชื่อวิชัง ภาษาไทย<br>นามสิทุล ภาษาไทย<br>ที่อมู่ตามพน้ามัตรประประจำตัวประชาชน |
|   |                                                                                                    |
|   |                                                                                                    |
|   |                                                                                                    |
|   |                                                                                                    |
|   | ยินยอม                                                                                              |
|   | ໄມ່ຍົມຍອນ                                                                                           |

ใส่รหัส Pin code ของตนเอง

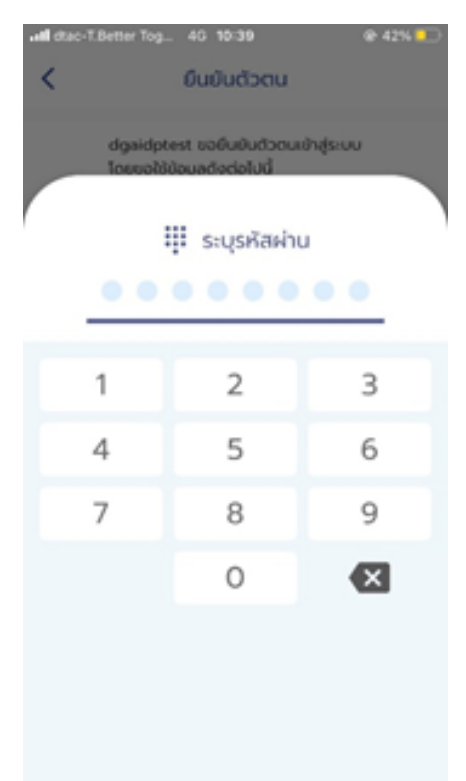

ระบบจะทำการดึงข้อมูล ชื่อ - นามสกุล ที่อยู่ตามบัตรประชาชน จากฐานข้อมูลทะเบียนราษฎร์ของ ผู้ใช้งานมาแสดงในหน้านี้ ให้ผู้ใช้งานระบุบัญชีผู้ใช้งาน(Username) และ รหัสผ่าน(Password)

| ข้อตกลงการใช้บริการ                     | พิสูจน์ตัวตน | กรอกข้อมูลผู้ลงทะเบียน                | ยินยันเบอร์โทรศัพท์มือถือ | (=>)<br>ตรวจสอบข้อมูร |
|-----------------------------------------|--------------|---------------------------------------|---------------------------|-----------------------|
|                                         |              | กรอกข้อมูลผู้ลงทะเบีย                 | น                         |                       |
| ชื่อจริงภาษาไทย (ไม่ต้องระบุคำนำหน้าชื่ | e)           | ชื่อกลางภาษาไทย (ถ้ามี)               | นามสกุลภาษาไทย<br>        | 0                     |
| วันเดือนปีเกิด<br>24 มกราคม 2527        | ٥            |                                       |                           |                       |
| นัญซีผู้ใช้งาน (Usemame)<br>Testconnect |              |                                       |                           |                       |
| รทัสผ่าน (Password)                     | ۲            | ขึ้นขันรหัสผ่าน (Password)<br>••••••• | 0                         |                       |

ระบุหมายเลขโทรศัพท์มือถือ และกดที่คำว่า "ขอ OTP"

|                            |          | <b>ลงทะเบียน</b><br>One account. All of Services. |                                 |               |
|----------------------------|----------|---------------------------------------------------|---------------------------------|---------------|
| <b>ข้อตกลงการใช้บริการ</b> | <b>ไ</b> | <b>กรอกข้อมูลผู้ลงทะเบียน</b>                     | ปี<br>ยืนยันเบอร์โทรศัพท์มือถือ | ตรวจสอบข้อมูล |
|                            |          | ยืนยันเบอร์โทรศัพท์มือถือ                         |                                 |               |
|                            |          |                                                   | เบอร์โทรศัพท์มือถือ<br>(        | ขอรหัส OTP    |
|                            |          |                                                   | รหัส OTP ทาง SMS                |               |
|                            |          |                                                   | ยืนยัน                          | ยกเสิก        |
|                            |          |                                                   | ข้ามการยืนยันเบอร์โ             | ทรศัพท์มือถือ |

นำรหัส OTP ที่ได้จาก SMS โทรศัพท์มือถือมาใส่ในช่องข้อมูล จากนั้นกด "ยืนยัน"

หรือ กดที่คำว่า"ข้ามการยืนยันหมายเลขโทรศัพท์มือถือ หากไม่ต้องการระบุหมายเลขโทรศัพท์มือถือ เพื่อเข้าสู่ขั้นตอนต่อไป

|                            |          | ลงทะเบียน<br>One account. All of Services. |                                                          |                      |
|----------------------------|----------|--------------------------------------------|----------------------------------------------------------|----------------------|
| <b>ช้อตกลงการใช้บริการ</b> | <b>เ</b> | <b>กรอกข้อมูลผู้ลงทะเบียน</b>              |                                                          | <b>รว</b> จสอบข้อมูล |
|                            |          | ยืนยันเบอร์โทรศัพท์มือถือ                  |                                                          |                      |
|                            | <b>0</b> |                                            | เบอร์โทรศัพท์มือถือ                                      | ขอรทัส OTP ใหม่      |
| <u></u>                    |          |                                            | รหัส OTP ทาง SMS <b>( รหัสอ้างอิง</b> :<br><b>307119</b> | XFWLx)               |
|                            |          |                                            | ก็บยัน                                                   | ยณลึก                |
|                            |          | กรณีไม่ต้องการระบุ<br>เลขโทรศัพท์มือถือ ศ  | หมาย<br>ข้ามการยืนอันเบอร์โ<br>เดตรงนี้                  | ทรศัพท์มือถือ        |

จากนั้นระบบจะให้ผู้ใช้งานตรวจสอบข้อมูลของตนเอง หากตรวจสอบแล้วไม่ต้องการแก้ไข ให้กดที่คำ ว่า "ยืนยันข้อมูล"

|                      | c                  | ลงทะเบียน<br>Ine account. All of Servic | es.                         |               |
|----------------------|--------------------|-----------------------------------------|-----------------------------|---------------|
| ชื่อตกองการใช้บริการ | <b>เ</b>           | <b>ด</b> รอกข้อมูลผู้คงายเบียน          | ชินชันเบอร์โทศที่ทาร์มือถือ | ອະງອສລນຕ້ອນູລ |
| -                    |                    | ตรวจสอบข้อมูล                           |                             |               |
|                      |                    | ข้อมูลส่วนบุคคล                         |                             |               |
|                      |                    | ชื่องริง : ม                            | 0                           |               |
|                      |                    | นามสกุล :                               | •                           |               |
|                      | ເລາຍປຣະຈຳທັວປຣະນານ | ชน 13 หลัก : <b>1</b> -(                | -1 📀                        |               |
|                      | ň                  | แต่อนปีเกิด : 24 มกราค                  | ม 2527 📀                    |               |
|                      | เบอร์ไทร           | ะศัพท์มือถือ : O                        | 38 📀                        |               |
|                      |                    | ข้อมูลสำหรับเข้าใช้งานระบ               | υ                           |               |
|                      | บัญชีผู้ใช้งาน (L  | Jsemame) : Testconn                     | ect1                        |               |
|                      | ประเ               | นาทผู้ใช้งาน : <b>บุคคลรรรม</b>         | เดา                         |               |
|                      | รูปแบบการที่       | กิสูจน์ตัวตน : <b>รทัสหลังบั</b> ร      | จรประจำด้วประชาชน           |               |
|                      | đ                  | <i>สับทัสมุ</i> ล อกเลี                 | n                           |               |

เสร็จสิ้นการลงทะเบียน

| ผลการลงทะเบียน                             |  |
|--------------------------------------------|--|
| ระบบได้ลงทะเบียนข้อมูลของท่านเรียบร้อยแล้ว |  |
| <b>เข้าสู่ระบบ</b> กลับสู่หน้าหลัก         |  |

# 4 ลงทะเบียนเข้าใช้งานด้วย NDID (ความน่าเชื่อถือปานกลาง ial1.3)

จากหน้าแรกของระบบคลิกที่คำว่า "เข้าสู่ระบบ" ระบุเลขประจำตัว 13 หลัก กดเลือกรูปแบบ "NDID (ความน่าเชื่อถือปานกลาง ial1.3)"

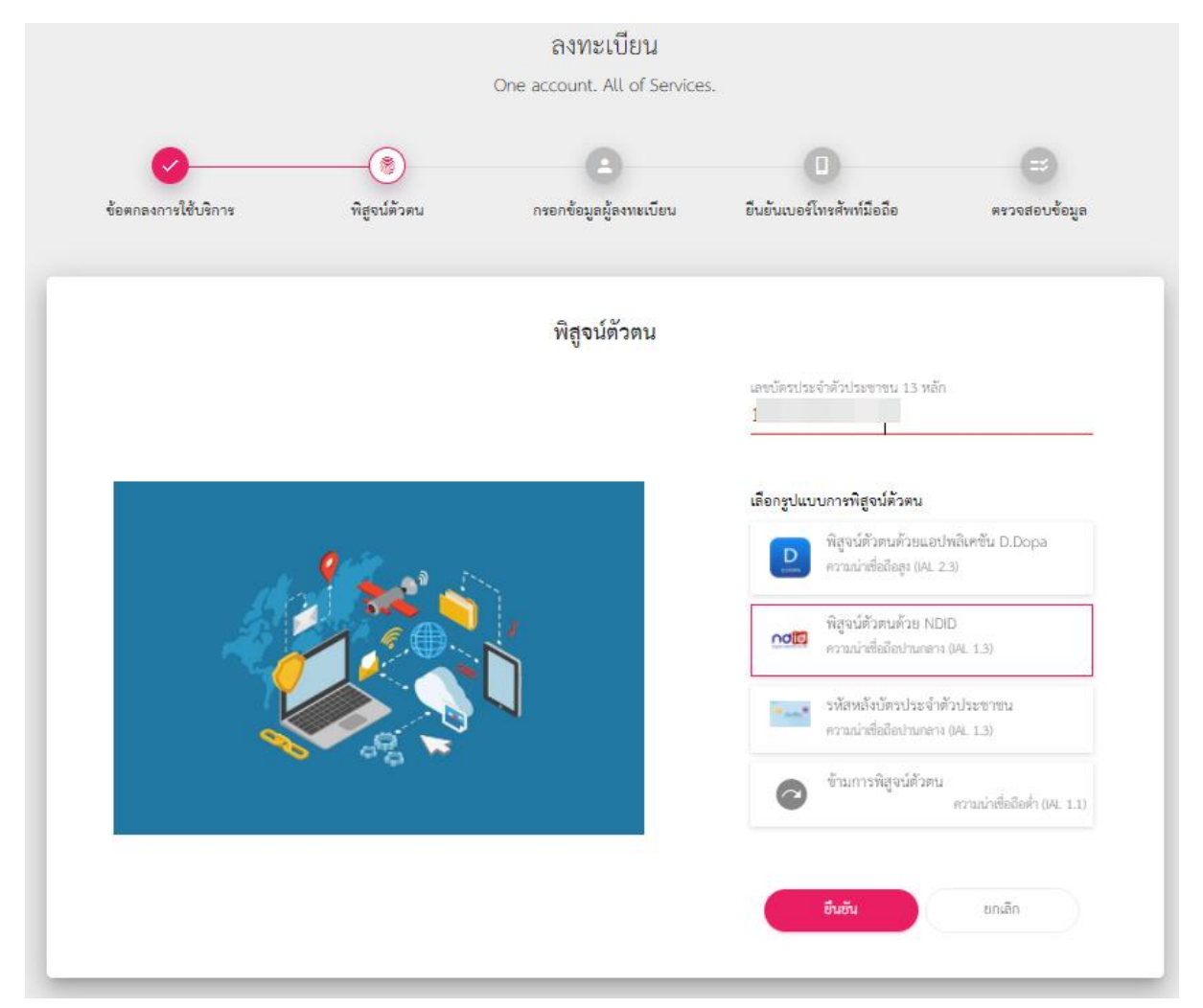

อ่านข้อตกลงและเงื่อนไขการใช้บริการตามที่แสดงบนหน้าจอ จากนั้นเลือก 🗹 เพื่อยินยอมฯ และกด ที่คำว่า "ยอมรับ" เพื่อเข้าสู่หน้าจอต่อไป

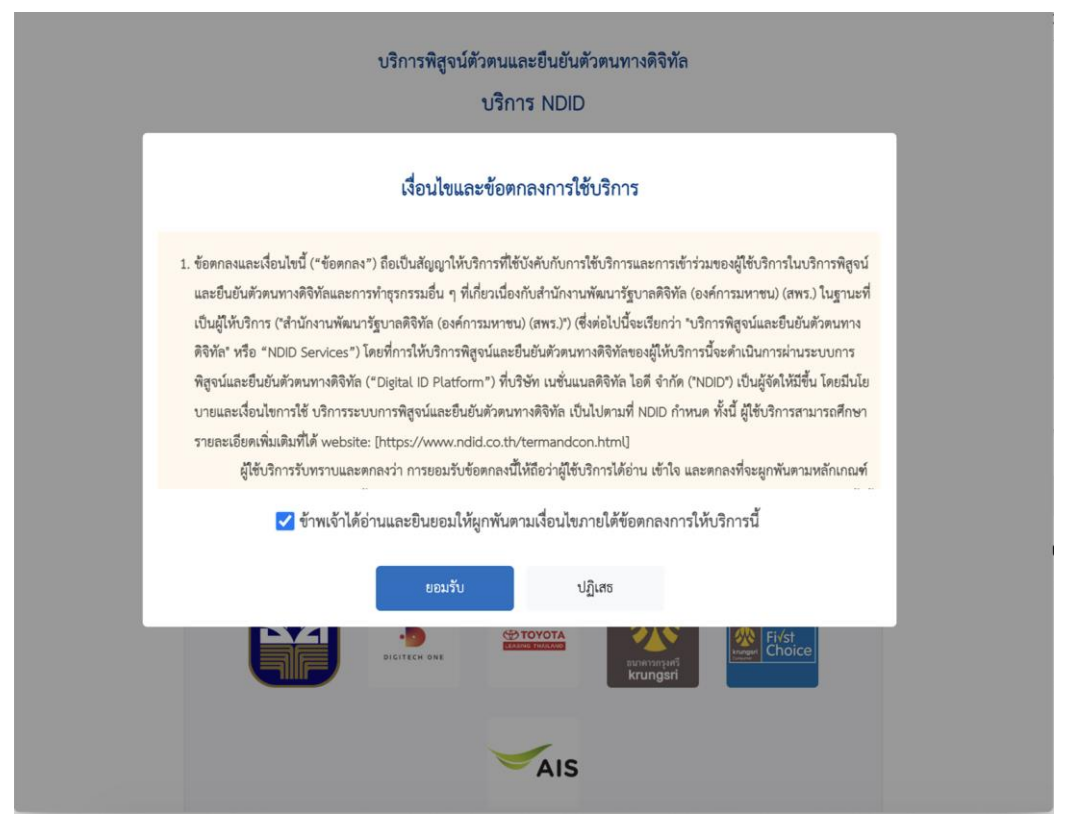

## จากนั้นกดเลือกธนาคารที่ท่านเคยลงทะเบียน NDID ไว้ กดที่คำว่า "พิสูจน์ตัวตน"

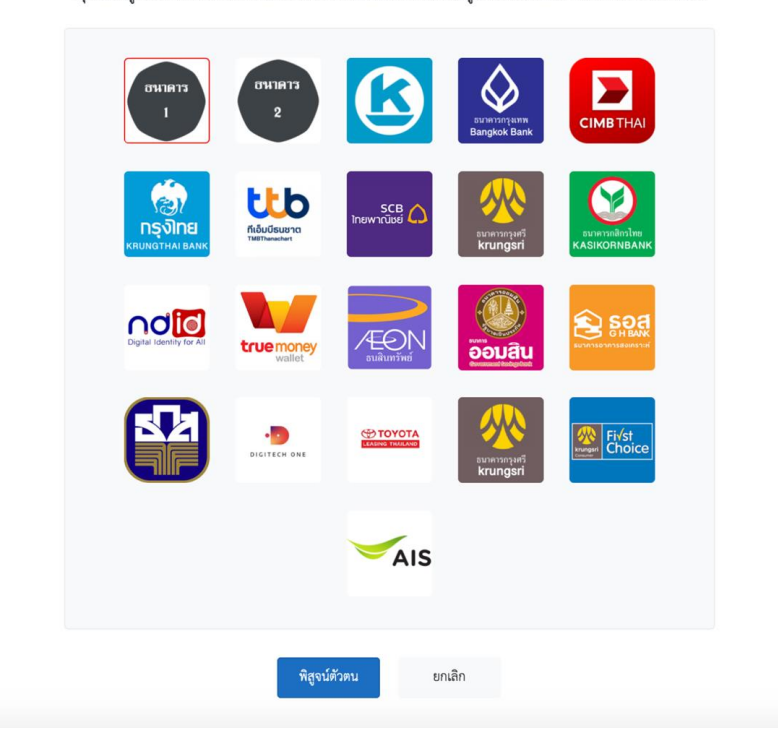

กรุณาเลือกผู้ให้บริการยืนยันตัวตนที่ท่านเคยลงทะเบียนไว้และมีแอปพลิเคชันของผู้ให้บริการยืนยันตัวตนดังกล่าวบนโทรศัพท์มือถือ

จากนั้นระบบจะแสดงข้อมูลว่า "ท่านกำลังพิสูจน์ตัวตนเพื่อใช้ตามวัตถุประสงค์ของระบบพิสูจน์และ ยืนยันตัวตนทางดิจิทัล (Digital ID) และยินยอมให้ส่งข้อมูลดังรูปภาพด้านล่าง ในขั้นตอนนี้ผู้ใช้งานต้องยืนยัน ตัวตนที่โมบายแอปพลิเคชันของผู้ให้บริการที่ท่านเลือก ภายใน 60 นาที และกลับมาทำรายการต่อที่นี่"

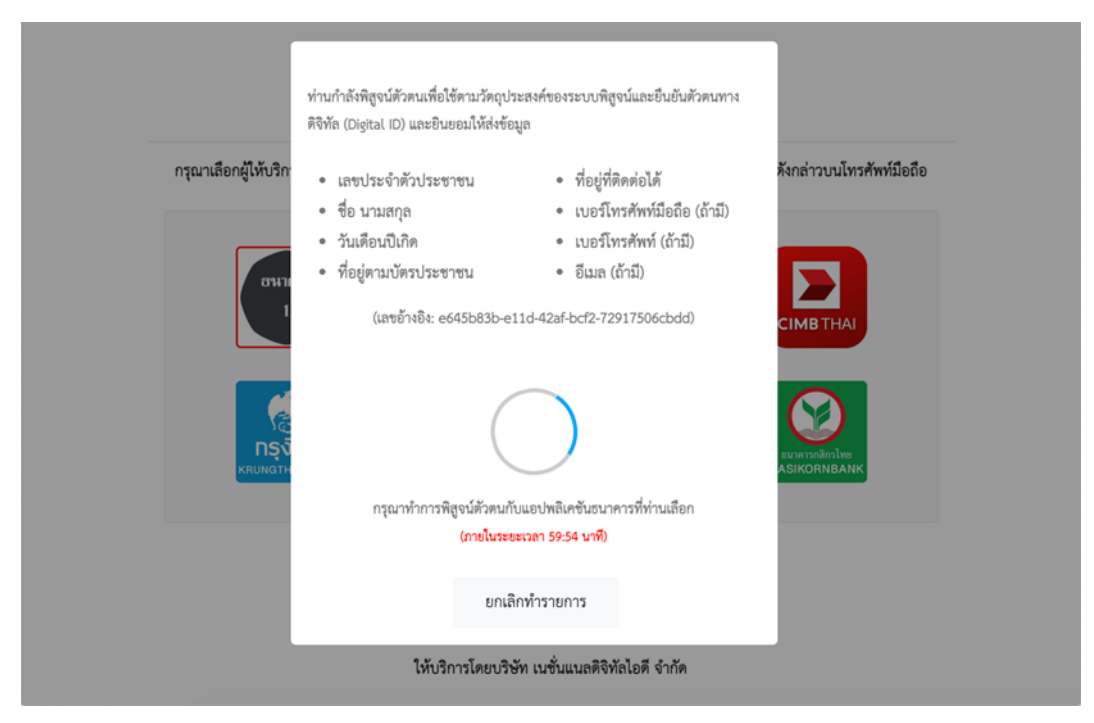

เมื่อผู้ลงทะเบียนยืนยันตัวตนสำเร็จ ระบบจะแสดงข้อมูลที่ได้รับให้ผู้ใช้งานทราบพร้อมแจ้งผู้ใช้ให้ระบุ ข้อมูล

- บัญชีผู้ใช้งาน (Username)
- รหัสผ่าน (Password)
- ยืนยันรหัสผ่าน (Password)

|                                                                                                    | กรอกข้อมอย้องพะเบีย                                                                          | 31                           |   |
|----------------------------------------------------------------------------------------------------|----------------------------------------------------------------------------------------------|------------------------------|---|
|                                                                                                    | แรกแอกที่ยพื้ยสมจะกอ                                                                         | u                            |   |
| ข้องริเภาหาไทย (ไม่ต้องระบุคำนำหน้าข้อ)<br>ฟาสอีซี่เพื่อเทสสี่                                                                                                    | ซ็อกลางกาษาไทย (อ้ามี)<br>                                                                   | นามสกุลภาษาไทย<br>📚 เพื่อเทส | 0 |
| วันเดือนปีเกิด<br>12 มกราคม 2534 🛛 🦉                                                                                                    | 2                                                                                            |                              |   |
|                                                                                                    |                                                                                              |                              |   |
| ที่อยู่คนเบิดประชาชน<br>ธนาคารไทยพาณิชย์ 9 ลาดพร้าว จตุจัเ<br>ที่อยู่สือต่อได้                                                                                                    | าร กรุงเทพ 10400 ประเทศไทย                                                                   |                              | 0 |
| ริญหาเงิดประการ<br>อนาคาวไทยหาณิชย์ 9 ลาดหรัวว จตุจัเ<br>รัญชีองอ่อสี<br>ธนาคารไทยหาณิชย์ 9 ลาดหรัวว จตุจัเ<br>วิปรีอกเรีย<br>30 มกราคม 2561 <b>4</b>                                                                     | าร กรุณทพ 10400 ประเทศไทย<br>าร กรุณทพ 10400 ประเทศไทย<br>วันหมดาภูมิร<br>30 พฤษจิกายน 2643  | 0                            | 0 |
| ริญหาเงิดประการ<br>รมาคาวโทยภาณิชย์ 9 ลาดหร้าว จตุจัเ<br>ริญโตมต่อมี<br>ธมาคาวโทยภาณิชย์ 9 ลาดหร้าว จตุจัเ<br>วิณีตระบัต<br>30 มกราคม 2561                                                                                | าร กรุณทพ 10400 ประเทศไทย<br>าร กรุณทพ 10400 ประเทศไทย<br>รังธระกรุลิก<br>30 พฤษจิกายน 2643  | 0                            | 0 |
| รณูสมเสียงสามารถ<br>อาวการไหยภาณิชย์ 9 ลาดหรัวว จตุจัง<br>รัณฑ์สมเสีย<br>องาคารไหยภาณิชย์ 9 ลาดหรัวว จตุจัง<br>วิธรัตยกรีต<br>30 มกราคม 2501<br>โลย<br>fasteasysit111@gmail.com<br>ในรูร์มีรู้การ Jasensed<br>testscript2 | าร กรุณทพ 10400 ประเทศไทย<br>าร กรุณทพ 10400 ประเทศไทย<br>วันหละพูมิสา<br>3 0 พฤษจิกายน 2643 | 0                            | 0 |

#### 4.1 กรณีไม่มีหมายเลขโทรศัพท์

กรณีที่ระบบไม่สามารถดึงข้อมูลเบอร์โทรศัพท์ของผู้ใช้งานมาจากฐานข้อมูล NDID ได้ ระบบจะให้ ผู้ใช้งานระบุหมายเลขโทรศัพท์มือถือ และกดที่คำว่า "ขอ OTP"

|                            |                          | <b>ลงทะเบียน</b><br>One account. All of Services. |                                 |                       |
|----------------------------|--------------------------|---------------------------------------------------|---------------------------------|-----------------------|
| <b>ข้อตกลงการใช้บริการ</b> | <b>ง</b><br>พิสูจน์ตัวตน | <b>กรอกข้อมูลผู้ลงทะเบียน</b>                     | มี<br>ยืนยันเบอร์โทรศัพท์มือถือ | (=>)<br>ตรวจสอบข้อมูล |
|                            |                          | ยืนยันเบอร์โทรศัพท์มือถือ                         |                                 |                       |
|                            |                          |                                                   | เบอร์โทรศัพท์มือถือ<br>(        | ขอรทัส OTP            |
|                            |                          |                                                   | รหัส OTP ทาง SMS                |                       |
|                            |                          | Þ                                                 | ยืนยัน                          | ยกเล็ก                |
|                            |                          |                                                   | ข้ามการยืนยันเบอร์โท            | ทรศัพท์มือถือ         |

นำรหัส OTP ที่ได้จาก SMS โทรศัพท์มือถือมาใส่ในช่องข้อมูล จากนั้นกด "ยืนยัน"

หรือ กดที่คำว่า"ข้ามการยืนยันหมายเลขโทรศัพท์มือถือ หากไม่ต้องการระบุหมายเลขโทรศัพท์มือถือ เพื่อเข้าสู่ขั้นตอนต่อไป

|                            |              | ลงทะเบียน<br>One account. All of Services.      |                                                          |                     |
|----------------------------|--------------|-------------------------------------------------|----------------------------------------------------------|---------------------|
| <b>ช้อตกลงการใช้บริการ</b> | พิสูจน์ตัวตน | กรอกซ้อมูลผู้ลงทะเบียน                          | ปี                                                       | =3<br>ตรวจสอบข้อมูล |
|                            |              | ยืนยันเบอร์โทรศัพท์มือถือ                       |                                                          |                     |
|                            | @ 42         |                                                 | เบอร์โทรศัพท์มือถือ                                      | ขอรหัส OTP ใหม่     |
| <u></u>                    |              |                                                 | รหัส OTP ทาง SMS ( <b>รหัสอ้างอิง</b> :<br><b>307119</b> | XFWLx )             |
|                            |              |                                                 | สีบยับ                                                   | ะเกเล็ก             |
|                            |              | กรณีไม่ต้องการระบุ<br>เลขโทรศัพท์มือถื <i>ธ</i> | หมาย<br>กดตรงนี้ • • • • • • • • • • • • • • • • • • •   | ทรศัพท์มือถือ       |

จากนั้นระบบจะให้ผู้ใช้งานตรวจสอบข้อมูลของตนเอง หากตรวจสอบแล้วไม่ต้องการแก้ไข ให้กดที่คำ ว่า "ยืนยันข้อมูล"

## 4.2 กรณีมีหมายเลขโทรศัพท์อยู่แล้ว

กรณีมีข้อมูลเบอร์โทรศัพท์ในระบบอยู่แล้ว ระบบจะแสดงหน้าจอดังนี้

| ข้อตกลงการใช้บริการ | <b>v</b><br>พิสูจน์ตัวตน | กรอกข้อมูลผู้ลงทะเบียน                    | <br>ยืนยันเบอร์โทรศัพท์มือถือ | => |
|---------------------|--------------------------|-------------------------------------------|-------------------------------|----|
|                     |                          |                                           |                               |    |
|                     |                          | ยืนยันเบอร์โทรศัพท์มือถือ                 |                               |    |
|                     |                          | $\bigotimes$                              |                               |    |
|                     |                          | 0 35                                      |                               |    |
|                     | เบอ                      | ร์โทรศัพท์มือถือนี้ได้รับการยืนยันเรียบร้ | อยแล้ว                        |    |
|                     |                          | 😧 เปลี่ยนเบอร์โทรศัพท์มือถือ              |                               |    |
|                     |                          | <b>ยินยัน</b> ยกเลิก                      |                               |    |

หากต้องการใช้หมายเลขที่แสดงในหน้าจอ ให้กดที่คำว่า "ยืนยัน" หากต้องการแก้ไขกดที่คำว่า เปลี่ยนเบอร์โทรศัพท์มือถือ ระบุหมายเลขที่ต้องการ และกดขอ OTP

| ยืนยันเบอร์โทรศัพท์ | มือถือ                                                        |
|---------------------|---------------------------------------------------------------|
|                     | เบอร์โทรศัพท์มือถือที่ยืนยันแล้ว                              |
|                     | เบอร์โทรศัพท์มือถือใหม่<br>C 3 ขอรหัส OTP<br>รหัส OTP ทาง SMS |
|                     | ยืนยัน ยกเล็ก<br>ເ⊙ ใช้เบอว์โทรศัพท์มือถือที่ยืนยันแล้ว       |

เมื่อลงทะเบียนสำเร็จแล้วจะแสดงหน้าจอดังนี้

| ลงหะ<br>One account. /                        | เบียน<br>All of Services.                                                                |  |  |  |  |
|-----------------------------------------------|------------------------------------------------------------------------------------------|--|--|--|--|
| ข้ออกองการใช้บริการ ทิสูตน์ตัวตน กรอกข้อมูลรู | อ้างทรเบียน ยินยันเบอร์โทรศัพท์มีอธิอ คราะสอบร้อมูล                                      |  |  |  |  |
| ตะวจสอบข้อมูล                                 |                                                                                          |  |  |  |  |
| ข้อมูลส่ว                                     | วมบุคคล                                                                                  |  |  |  |  |
| ชื่องวิง :                                    | พดสอบสี่ 🤣                                                                               |  |  |  |  |
| ซีอกลาง :                                     | ದಿ. ವೆಳಸ್ 🤣                                                                              |  |  |  |  |
| นามสกุล :                                     | ดรวจสอบ 📀                                                                                |  |  |  |  |
| เลขประจำตัวประชาชน 13 หลัก :                  | 12 📀                                                                                     |  |  |  |  |
| วันเดียนปีเกิด :                              | 04 เมษายน 2543 🤡                                                                         |  |  |  |  |
| ที่อยู่ตามบัตรประชาชน :                       | 108 บางกอกไทยทาวเวอร์ ขั้น 17 ถนนรางน้ำ ถนนพญาไท ราชเทวี 🛛 🤡<br>กรุงเทพา 10400 ประเทศไทย |  |  |  |  |
| ที่อยู่ที่ติดต่อได้ :                         | 108 บางกอกไทยทาวเวอร์ ขั้น 19 ถนนรางน้ำ ถนนพญาไท ราชเทวี<br>กรุงเทพา 10400 ประเทศไทย     |  |  |  |  |
| เบอร์ไทรศัพท์มือถือ :                         | ( 35 📀                                                                                   |  |  |  |  |
| ยีนส :                                        | testerdga1@gmail.com 📀                                                                   |  |  |  |  |
| ข้อมูลสำหรับเ                                 | ข้าใช้งานระบบ                                                                            |  |  |  |  |
| นัญซีผู้ใช้งาน (Usemame) :                    | TestNDID                                                                                 |  |  |  |  |
| ประมาหผู้ใช้งาน :                             | บุคคลรรรมดา                                                                              |  |  |  |  |
| รูปแบบการพิสูงน์ดังดน :                       | พิสูจน์ตัวคนด้วย NDID                                                                    |  |  |  |  |
| indivinge                                     | Enião                                                                                    |  |  |  |  |
| 0 2565 ตามพระราชปัญญัติสินสินธ์ 2557 สำนัก    | หามพัฒนารัฐบาลฟิจิทัล (องค์การมหาชน) (สพร.)                                              |  |  |  |  |

เสร็จสิ้นการลงทะเบียน

## 5 การดูข้อมูลส่วนบุคคล

เมื่อลงชื่อเข้าใช้งานแล้ว ผู้ใช้งานสามารถดูข้อมูลของตนเองได้ โดยกดที่ไอคอนด้านบนขวาของ หน้าจอ เลือกที่คำว่า "ข้อมูลส่วนบุคคล"

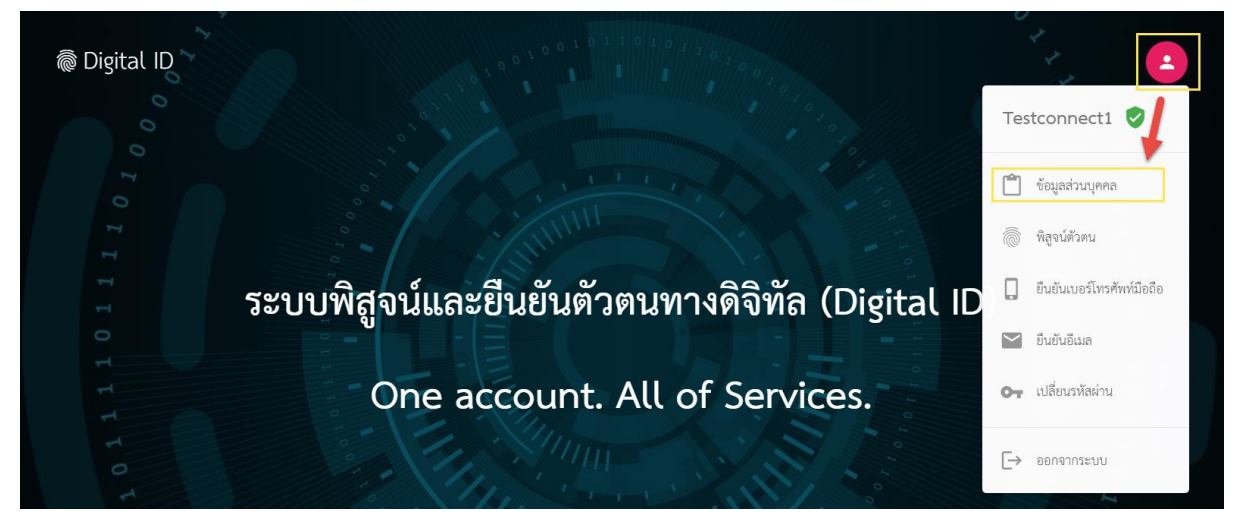

หน้าจอจะแสดงข้อมูลรายละเอียดข้อมูลของผู้ใช้งานตามรูปภาพด้านล่าง

| สาของเอียง                 | ข้อมูลส่วนบุคคล                                                             |  |
|----------------------------|-----------------------------------------------------------------------------|--|
| 3 1945695                  | របបស្លូតនេ ៖ ខេត្តកាត់ព                                                     |  |
| ข้อมู                      | ลส่วมบุคคล                                                                  |  |
| ਚੋਂ <b>ਹ</b> ਚਤੋਪ          | :                                                                           |  |
| นามสกุล                    | : 🔹                                                                         |  |
| วันดังหนึ่งกิด             | : 24 มกราคม 2527 📀                                                          |  |
| เลขประจำด้วประชาชม 13 หลัก | : L 🔕                                                                       |  |
| ที่อยู่ตามปัตรประชาชน      | : -                                                                         |  |
| วันที่ออกบัตร              | : <b>-</b>                                                                  |  |
| วันที่หมดอายุบัตร          | : <b>-</b>                                                                  |  |
| ที่อยู่ที่คิดต่อได้        | : <b>-</b>                                                                  |  |
| เบอร์โทรศัพท์              |                                                                             |  |
| เบอร์โทรศัทท์มือถือ        | :                                                                           |  |
| ilan ilan                  | : <b>-</b>                                                                  |  |
| P                          |                                                                             |  |
| ขอมูลสาห                   | 1010110411432010                                                            |  |
| ปัญชีสู่ใช้งาน (Username)  | : Testconnect1                                                              |  |
| ประเภทยู่ใช้งาน            | : บุคคลรรรมดา                                                               |  |
| ระดับความน่าเชื่อถือ       | : ระดับปานกลาง (IAL 1.3)                                                    |  |
| รูปแบบการพิสูรน์ตัวคน      | <ul> <li>รหัสพลังบัตรประจำด้วประชาชน</li> <li>เบอร์โทรศัพฟมือถือ</li> </ul> |  |

# 6 การเพิ่มระดับความน่าเชื่อถือของการพิสูจน์และยืนยันตัวตน

ในปัจจุบันระดับความเชื่อถือสูงสุดจะอยู่ที่ IAL 2.3 หากปัจจุบันบัญชีผู้ใช้งานของท่านมีระดับความ น่าเชื่อถือที่ระดับต่ำกว่า ท่านสามารถเพิ่มเพิ่มระดับความน่าเชื่อถือได้ โดยคลิกที่ไอคอนมุมขวาของระบบ เลือกที่ คำว่า "พิสูจน์ตัวตน"

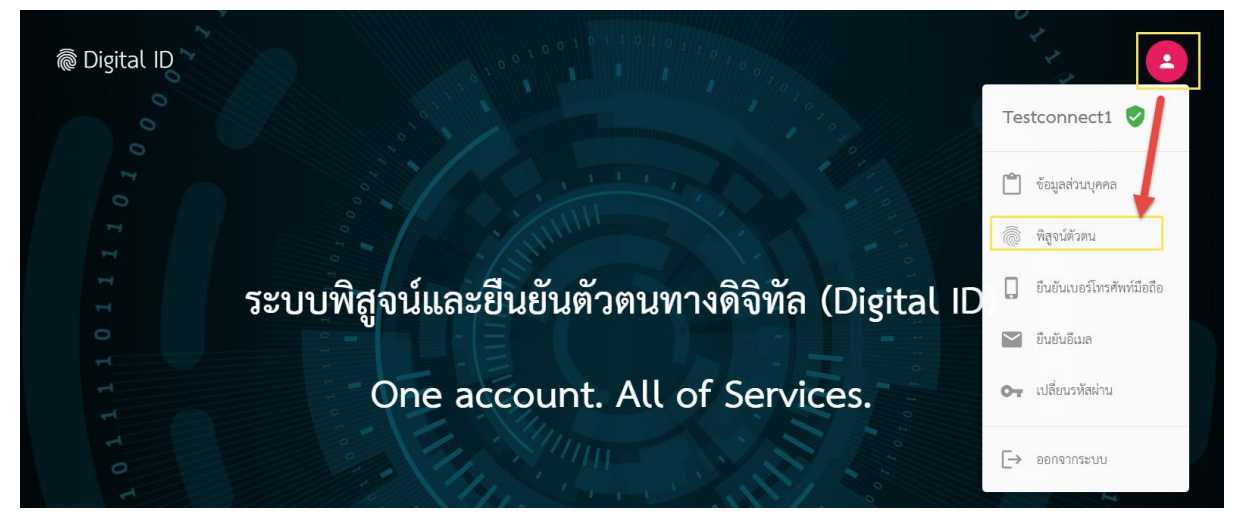

เมื่อคลิกแล้วระบบจะแสดงรูปแบบการพิสูจน์ตัวตนที่สูงกว่า ให้ให้กดเลือกรูปแบบดังกล่าว และ ดำเนินการตามขั้นตอน

| พิสูจน์ตัวตน                                                                                                    |                                                                    |
|----------------------------------------------------------------------------------------------------|--------------------------------------------------------------------|
| ปัจจุบันบัญซีผู้ใช้งานของท่านมีระดับความน่าเชื่อถือที่ <b>ระดับปานกลาง (IAL 1.3)</b> กรุณาทำการ<br>พิสูจน์ตัวตนเพื่อเพิ่มระดับความน่าเชื่อถือ | เลขบัตรประจำตัวประชาชน 13 หลัก<br>1 🥏                              |
|                                                                                                    | เลือกรูปแบบการพิสูจน์ตัวตน                                         |
|                                                                                                    | พิสูจน์ตัวตนด้วยแอปพลิเคชัน D.Dopa<br>ความน่าเชื่อถือสูง (IAL 2.3) |
|                                                                                                    |                                                                    |
|                                                                                                    |                                                                    |
|                                                                                                    | <b>ย</b> ื่ <mark>นยัน</mark> ยกเลิก                               |

## 7 การยืนยันหรือการแก้ไขหมายเลขโทรศัพท์มือถือ

กรณีที่ผู้ใช้งานต้องการยืนยัน/แก้ไขหมายเลขโทรศัพท์มือถือ ให้ผู้ใช้งานกดที่ไอคอนมุมขวาบนของ ระบบ เลือกที่คำว่า "ยืนยันเบอร์โทรศัพท์มือถือ"

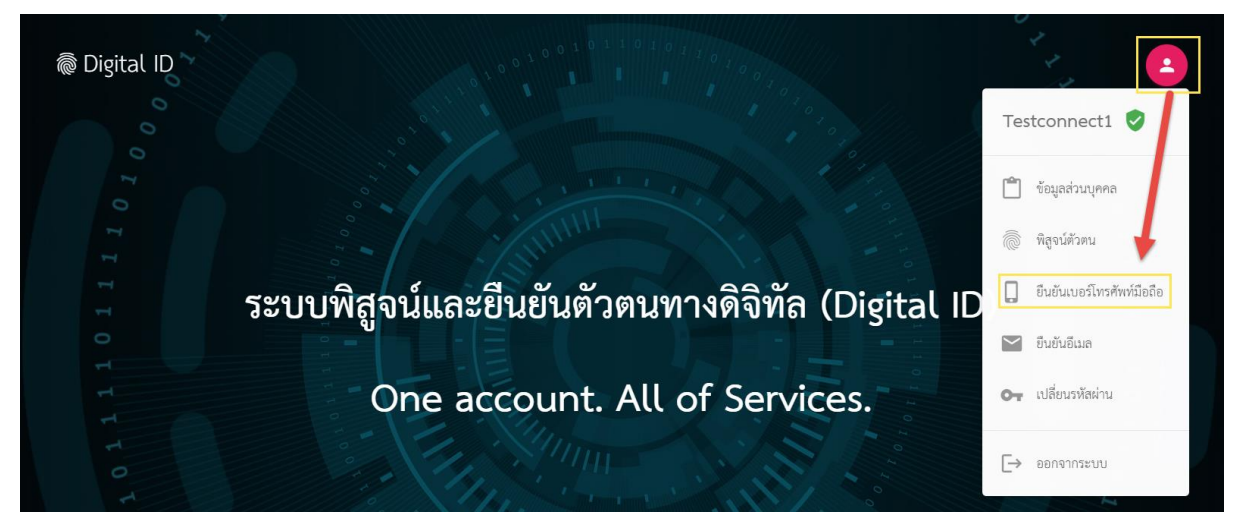

ระบบจะแสดงหมายเลขโทรศัพท์ปัจจุบัน หากผู้ใช้งานมีหมายเลขโทรศัพท์อยู่แล้ว ให้ผู้ใช้งานระบุ หมายเลขโทรศัพท์ใหม่ที่ต้องการได้ทันที หากไม่มีแต่แรก ระบบจะให้ผู้ใช้งานกรอกหมายเลขโทรศัพท์มือถือ จากนั้นกดที่คำว่า "ขอรหัส OTP" จากนั้นระบบจะส่งหมายเลข OTP 6 หลักไปยังหมายเลขโทรศัพท์ใหม่ ให้ นำ OTP นั้นมากรอก และกดคำง่า "ยืนยัน"

| ยืนยันเบอร์โทรศัพท์มี | อถือ                                      |
|-----------------------|-------------------------------------------|
|                       | เบอร์โทรศัพท์มือถือที่ยืนยันแล้ว<br>(     |
|                       | เบอร์โทรศัพท์มือถือใหม่<br>C 3 ขอรหัส OTP |
|                       | รหัส OTP ทาง SMS                          |
|                       | <b>ยินยัน</b> ยกเล็ก                      |
|                       | 🕲 ใช้เบอร์โทรศัพท์มือถือที่ยืนยันแล้ว     |

เมื่อสำเร็จแล้วจะแสดงหน้าจอดังนี้

| ลงทะ<br>One account.                        | เบียน<br>All of Services.                                                                |
|---------------------------------------------|------------------------------------------------------------------------------------------|
| ช้อลกลงการใช้บริการ พิสูรน์ด้วดน กรอกข้อมูล | ร้องกายเบียน ยันยันเบอร์ไทรศัพท์มือถือ ครารสอบร้อมูล                                     |
| ตรวจสะ                                      | วบข้อมูล                                                                                 |
| ข้อมูลส่                                    | วมบุคคล                                                                                  |
| ชื่องวิง :                                  | พดสอบสี่ 🥏                                                                               |
| ชื่อกลาง :                                  | 0. dws 📀                                                                                 |
| นามสกุล :                                   | ดรวจสอบ 🤣                                                                                |
| ເສຍປະຊະຈຳທັວປະຊາຍານ 13 หลัก :               | 1                                                                                        |
| วันเทียนปีเกิด :                            | 04 เมษายพ 2543 🔗                                                                         |
| ที่อยู่ตามบัตรประชาชน :                     | 108 บางกอกไทยทาวเวอร์ ขั้น 17 ถนนรางน้ำ ถนนพญาไท ราชเทวี 🛛 🔗<br>กรุงเทพา 10400 ประเทศไทย |
| ที่อยู่ที่ติดต่อได้ :                       | 108 บางกอกไทยทาวเวอร์ ขั้น 19 ถนนรางน้ำ ถนนพญาไท ราชเทวี<br>กรุงเทพฯ 10400 ประเทศไทย     |
| เบอร์ไทรศัพท์มือถือ :                       | 35 📀                                                                                     |
| ឌីជរក :                                     | testerdga1@gmail.com 🤣                                                                   |
| ข้อมูลสำหรับ:                               | ข้าใช้งานระบบ                                                                            |
| นัญซีผู้ใช้งาน (Usemame) :                  | TestNDID                                                                                 |
| ประมาทผู้ใช้งาน :                           | บุคคลธรรมดา                                                                              |
| รูปแบบการพิสูจน์ตัวตน :                     | พิสูจน์ตัวคนด้วย NDID                                                                    |
| ยันยังหัญด                                  | niân                                                                                     |
| © 2565 ตามพระราชนัญผู้มีสิทธิทธิ์ 2557 สำนั | กรามพัฒนารัฐบาลสีจิฟัล (องค์การมหายน) (สพร.)                                             |

#### 8 การยืนยันอีเมล

กรณีที่ผู้ใช้งานต้องการยืนยัน/แก้ไขอีเมล ให้ผู้ใช้งานกดที่ไอคอนมุมขวาบนของระบบ เลือกที่คำว่า "ยืนยันอีเมล"

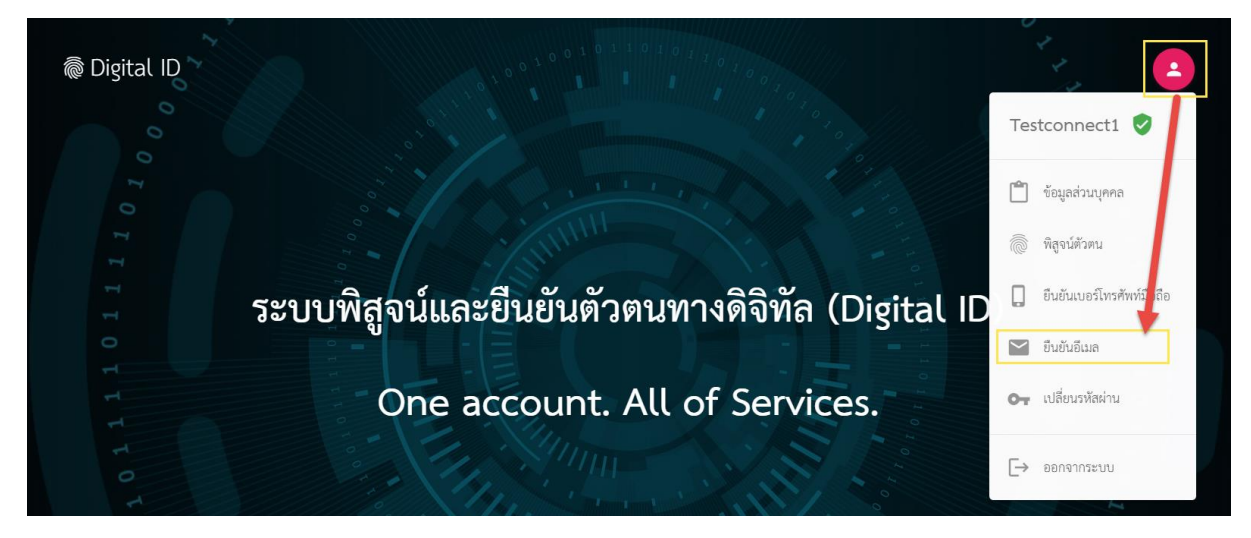

ระบบจะแสดงอีเมลปัจจุบัน หากผู้ใช้งานมีอีเมลอยู่แล้ว ให้ผู้ใช้งานระบุอีเมลใหม่ที่ต้องการได้ทันที หากไม่มีแต่แรก ระบบจะให้ผู้ใช้งานกรอกอีเมล จากนั้นกดที่คำว่า "ขอรหัส OTP" จากนั้นระบบจะส่ง หมายเลข OTP 6 หลักไปยังอีเมลใหม่ ให้นำ OTP นั้นมากรอก และกดคำง่า "ยืนยัน"

| ยืนยันอีเมล |                                         |
|-------------|-----------------------------------------|
|             | อีเมล<br>rsy040827@gmail.com ขอรทัส OTP |
|             | รหัส OTP ทางอีเมล                       |
|             | <b>ย</b> ึน <mark>ยัน</mark> ยกเลิก     |

\*\*\* กรณีไม่พบ OTP ในอีเมล รบกวนตรวจสอบ Junk mail อีกที

# 9 เปลี่ยนรหัสผ่าน

กรณีที่ผู้ใช้งานต้องการเปลี่ยนรหัสผ่าน ให้ผู้ใช้งานกดที่ไอคอนมุมขวาบนของระบบ เลือกที่คำว่า "เปลี่ยนรหัสผ่าน"

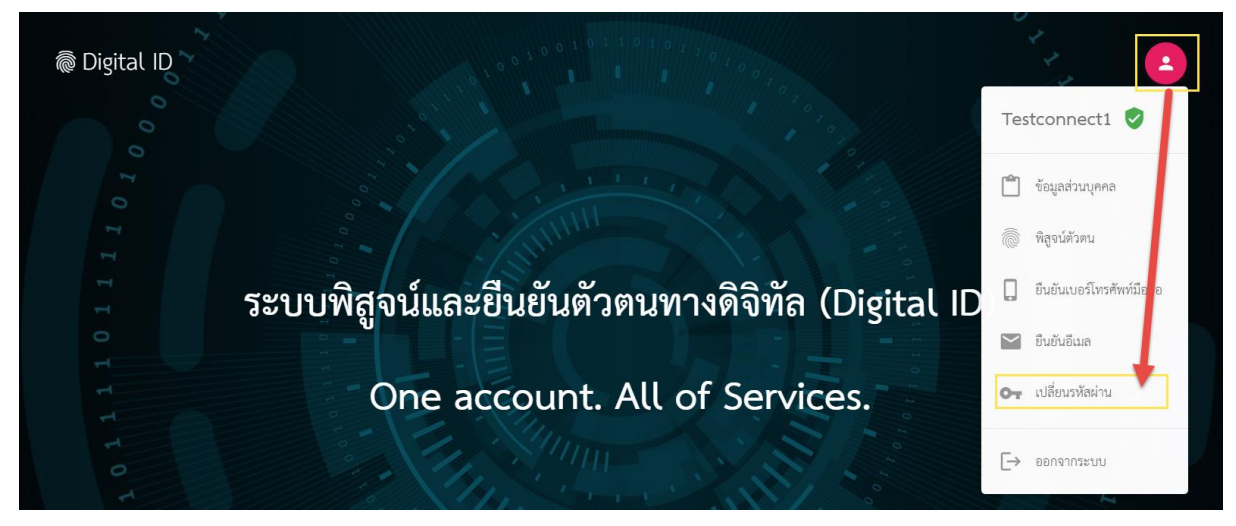

จากนั้นให้ผู้ใช้งานระบุรหัสเดิม และระบุรหัสผ่านใหม่ที่ต้องการ จากนั้นกดที่คำว่า "ยืนยัน"

| เปลี่ยนรหัสผ่าน |                    |        |
|-----------------|--------------------|--------|
|                 | รหัสผ่านเดิม       | 0      |
|                 | รหัสผ่านใหม่       | O      |
|                 | ยืนยันรหัสผ่านใหม่ | Ø      |
|                 | ยืนยัน             | ยกเลิก |

# 10 กรณีลืมรหัสผ่าน

| — ลงชื่อเข้า                                | ิ® Digital ID<br>ใช้งาน(TestCon | nect)     |
|---------------------------------------------|---------------------------------|-----------|
| <b>บัญชีผู้ใช้งาน</b><br>ระบุบัญชีผู้ใช้งาน | / เลขประจำตัวประชาชน            | 1 / อีเมล |
| <b>รหัสผ่าน</b><br>ระบุรหัสผ่าน             |                                 | 0         |
|                                             | เข้าสู่ระบบ                     |           |
| ลืมรหัสผ่าน ?                               | ยกเลิก                          | ลงทะเบียน |

กรณีที่ผู้ใช้งานลืมรหัสผ่าน ให้ผู้ใช้งานกดที่คำว่า "ลืมรหัสผ่าน" ที่หน้าจอการเข้าสู่ระบบ ดังตัวอย่าง รูปภาพด้านล่าง

ระบุบัญชีผู้ใช้งานหรือหมายเลขประจำตัว 13 หลัก และกดที่คำว่า "ถัดไป"

| ® Digital ID<br>กู้คืนบัญชี |  |
|-----------------------------|--|
| บัญชีผู้ใช้งาน              |  |
| ถัดไป                       |  |
| ยกเลิก                      |  |

## 10.1 การลืมรหัสผ่านและต้องการกู้คืนรหัสฯด้วยหมายเลขโทรศัพท์มือถือ

กรณีที่ผู้ใช้งานลืมรหัสผ่าน และต้องการกู้คืนบัญชีผ่านหมายเลขโทรศัพท์มือถือ ให้ผู้ใช้งานกดที่คำว่า "กู้คืนบัญชีผ่านโทรศัพท์มือถือ" จากนั้นเลือก "ยืนยัน"

| 👼 Digital ID                      |   |
|-----------------------------------|---|
| เลือกช่องทางกู้คืนบัญชี           |   |
| ถู้คืนบัญชีทางเบอร์โทรศัพท์มือถือ |   |
| กู้คืนบัญชีทางบัตรประจำตัวประชาชน | 1 |
| 🙆 ติดต่อเจ้าหน้าที่               |   |
|                                   |   |
| ยืนยัน                            |   |
| ย้อนกลับ                          |   |
|                                   |   |

ระบบจะทำการส่ง OTP ไปยังหมายเลขโทรศัพท์มือถือที่ผู้ใช้งานยืนยันข้อมูลแล้วก่อนหน้านี้ ให้ ผู้ใช้งานนำ OTP ที่ได้มากรอก และกดที่คำว่า "ยืนยัน"

|                  | 1000 to 1000 to 1010 to 10                                                                                                    |
|------------------|----------------------------------------------------------------------------------------------------|
|                  | กู้คืนบัญชีทางเบอร์โทรศัพท์มือถือ                                                                                                    |
| ระเ<br>ทะเ<br>OT | บบได้ส่งรหัส OTP ไปยังเบอร์โทรศัพท์มือถือ 08*****38 ที่ท่านเคยลง<br>เบียนไว้เรียบร้อยแล้ว กรุณาระบุรหัส OTP เพื่อยืนยันการรีเซตรหัสผ่าน (รหัส<br>P มีอายุ 5 นาที) |
|                  | รหัส OTP( รหัสอ้างอิง : rVSKy )<br>560317 0:11                                                                                                    |
|                  | <b>ยืนยัน</b> ยกเลิก                                                                                                    |

จากนั้นระบบจะทำการส่งรหัสผ่านให้ท่านอีกครั้งผ่านหมายเลขโทรศัพท์มือถือ ให้ท่านกดที่คำว่า "เข้าสู่ระบบ"

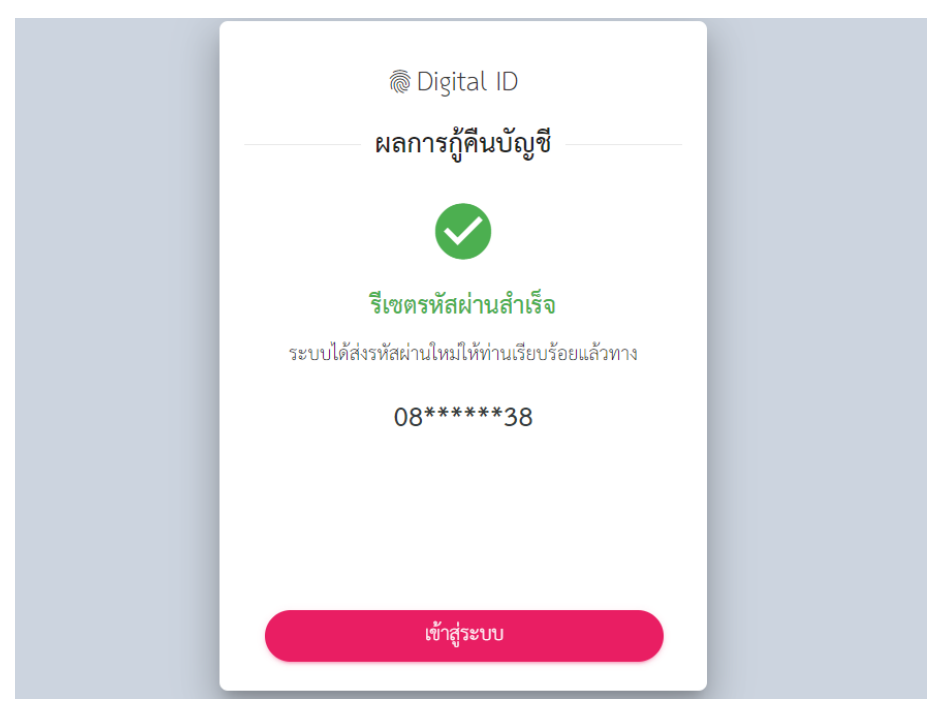

ให้ท่านนำรหัสที่ได้จากหมายเลขโทรศัพท์มือถือมากรอกในช่องรหัสผ่านเพื่อดำเนินการเข้าสาระบบได้ ทันที หากต้องการแก้ไขรหัสผ่านใหม่ด้วยตัวเองสามารถดำเนินการได้ หลังเข้าสู่ระบบสำเร็จ โดยดำเนินการ ตามขั้นตอน "แก้ไขรหัสผ่าน" ได้

### 10.2 การลืมรหัสผ่านและต้องการกู้คืนรหัสฯด้วยบัตรประจำตัวประชาชน

กรณีที่ผู้ใช้งานลืมรหัสผ่าน และต้องการกู้คืนบัญชีผ่านด้วยบัตรประจำตัวประชาชนให้ผู้ใช้งานกดที่คำ ว่า "กู้คืนบัญชีทางบัตรประจำตัวประชาชน" จากนั้นเลือก "ยืนยัน"

| Digital ID เลือกช่องทางกู้คืนบัญชี                    |
|-------------------------------------------------------|
| <ul> <li>กู้คืนบัญชีทางเบอร์โทรศัพท์มือถือ</li> </ul> |
| - กู้คืนบัญชีทางบัตรประจำตัวประชาชน                   |
| 🙆 ติดต่อเจ้าหน้าที่                                   |
|                                                       |
| ยืนยัน                                                |
| ย้อนกลับ                                              |

จากนั้นให้ผู้ใช้งานระบุข้อมูลดังนี้

- 1) เลขบัตรประจำตัวประชาชน 13 หลัก
- 2) ชื่อจริงภาษาไทย
- 3) นามสกุลภาษาไทย
- 4) วันเดือนปีเกิด
- รหัสหลังบัตรประจำตัวประชาชน

เมื่อระบุข้อมูลครบแล้ว กดที่คำว่า "ยืนยัน"

| ชื่อจริงภาษาไทย (ไม่ต้องระบุคำนำหน้าชื่อ) | ชื่อกลางภาษาไทย (ถ้ามี) | นามสกุลภาษาไทย |
|-------------------------------------------|-------------------------|----------------|
| วัน เดือน<br>24 <b>→</b> มกราคม           | ปีเกิด<br>▼ 2527 ▼      |                |
| รหัสหลังบัตรประจำตัวประชาชน               |                         |                |

จากนั้นระบบจะแสดงข้อมูลรหัสผ่านใหม่ ให้ผู้ใช้งานนำรหัสผ่านนี้ไปกรอกในขั้นตอนการเข้าสู่ระบบ ได้ทันที

| 👼 Digital ID                                        |  |
|-----------------------------------------------------|--|
| ผลการกู้คืนบัญชี                                    |  |
|                                                     |  |
| รีเซตรหัสผ่านสำเร็จ                                 |  |
| รหัสผ่านใหม่ของท่านคือ                              |  |
| xYVQZow8                                            |  |
| นำรหัสนี้ ไปกรอกในช่องรหัสผ่าน เพื่อ<br>เข้าสู่ระบบ |  |
|                                                     |  |
| เข้าสู่ระบบ                                         |  |
|                                                     |  |

หากต้องการแก้ไขรหัสผ่านใหม่ด้วยตัวเองสามารถดำเนินการได้ หลังเข้าสู่ระบบสำเร็จ โดยดำเนินการ ตามขั้นตอน "แก้ไขรหัสผ่าน" ได้